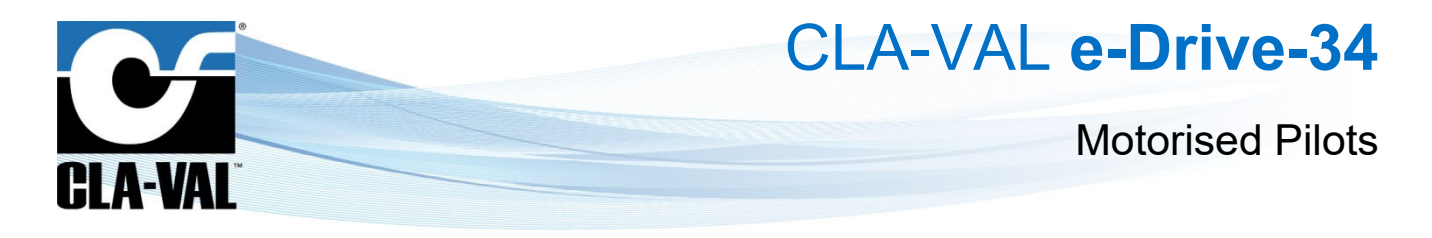

# **User Manual**

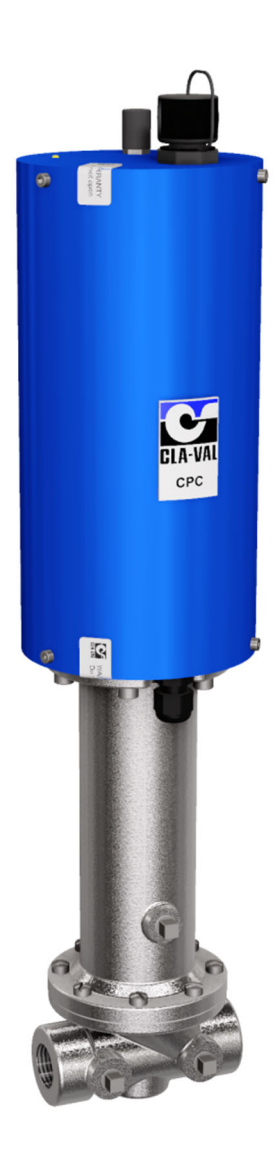

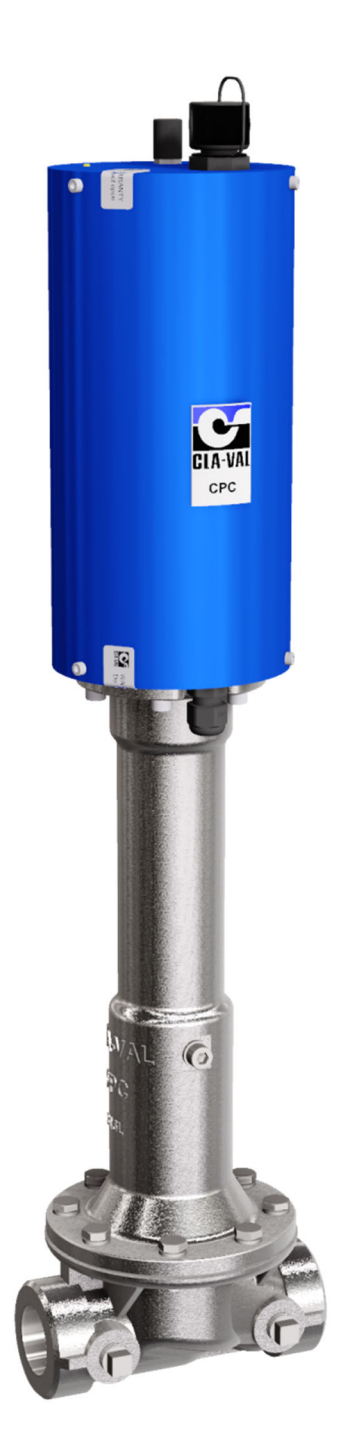

▶ CLA-VAL UK Limited

www.cla-val.co.uk

info@cla-val.co.uk

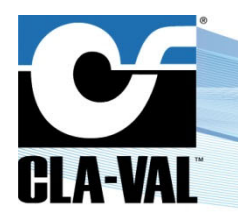

**Motorised Pilots** 

# **Table of Contents**

| 1  | Miscellaneous Information                                                                        | 3      |
|----|--------------------------------------------------------------------------------------------------|--------|
|    | 1.1 Precautions Before Starting                                                                  | 3      |
|    | 1.2 Troubleshooting                                                                              | 3      |
|    | 1.2.1 Diagnostic for the LED                                                                     | 3      |
|    | 1.2.2 Changing a set-point without a command signal <i>with</i> an e-Drive - USB cable connected | 3      |
|    | 1.2.3 Changing a set-point without a command signal <i>without</i> an e-Drive - USB cable        | 3<br>2 |
|    | 1.5 General Discialiner                                                                          | ວ<br>ຂ |
|    | 1.5 Typography                                                                                   | ۲      |
|    |                                                                                                  | 4      |
| In | troduction                                                                                       | 4      |
| 2  | a Drive Characteristics                                                                          |        |
| 2  | e-Drive Characteristics                                                                          | ə      |
| 3  | How to Use the e-Drive?                                                                          | 6      |
|    | 3.1 Wiring Connections                                                                           | 6      |
|    | 3.2 Modbus Connections                                                                           |        |
|    | 3.3 e-Drive Technical Data                                                                       | 7      |
|    | 3.4 Installation Instructions                                                                    | 8      |
|    | 3.5 Connexion PC / e-Drive                                                                       | 8      |
|    | 3.6 Firmware update (internal software)                                                          | 9      |
| 4  | How to calibrate the e-Drive?                                                                    | 10     |
|    | 4.1 Display                                                                                      |        |
|    | 4.2 Static Calibration Mode                                                                      |        |
|    | 4.3 Dynamic Calibration Mode                                                                     | 12     |
|    | 4.4 Extended Dynamic Calibration Mode: High Point value                                          | 13     |
|    | 4.5 Configuration                                                                                | 14     |
|    | 4.6 Alarms                                                                                       | 15     |
| 5  | annondix : modbus interface                                                                      | 16     |
| 9  | appendix . moubus menace                                                                         |        |
|    | 5.1 Modbus Protocol                                                                              |        |
|    | 5.2 Standard Modbus Interface                                                                    |        |
|    | 5.3 Register Ladie                                                                               | 17     |
| 6  | Some Tips                                                                                        | 17     |

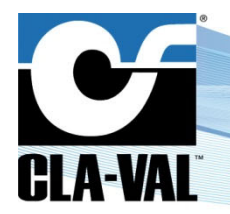

**Motorised Pilots** 

#### **1 MISCELLANEOUS INFORMATION**

#### 1.1 PRECAUTIONS BEFORE STARTING

A Before use, please connect to our webside <u>www.cla-val.ch</u> to:

- Download and install the USB driver on your PC [Refer to the driver USB installation manual (LIN006UE)]
- Download and install the latest version of the product software on your PC

Check that the product has the latest firmware version

#### **1.2 TROUBLESHOOTING**

#### 1.2.1 Diagnostic for the LED

At start-up, the LED remains red for 5 seconds, then switches to blinking green.

- Solid Green
  - Status OK, USB cable connected on the maintenance port.
- Blinking Green
  - Status OK.
- No light
  - · Check power supply.
- Red
  - Firmware update wait for the end of the update.
  - Motor overload (higher than 32 VDC) or detection of too high torque on the driver. Remove the blockage and cut the power supply then restore it. If the problem persists, contact CLA-VAL.
  - Supply voltage lower than 10 VDC, cut power supply and adjust the voltage between 11 and 32 VDC. If the problem persists, contact CLA-VAL.
- Blinking Red/Green
  - Calibration was not completed correctly recalibrate.

#### 1.2.2 Changing a set-point without a command signal with an e-Drive - USB cable connected

- 1- Calibrate your range.
- 2- Select "Last position" in loss of signal mode.
- 3- Go to "Display" tab, select your milliamp value and tick the check box to activate.

#### 1.2.3 Changing a set-point without a command signal without an e-Drive - USB cable

- To increase or decrease the actuator, refer to wiring diagram in the user manual.
- To increase actuator connect the purple wire with the pink.
- To decrease actuator connect the turquoise wire with the pink.

Note: If it returns to 4 mA or 20 mA, then the loss of signal mode was not in "Last position mode".

#### 1.3 GENERAL DISCLAIMER

In accordance with our policy of continuous development and improvement, CLA-VAL Europe reserves the right to modify or improve these products at any time without prior notice. CLA-VAL Europe assumes no liability or responsibility for any errors or omissions in the content of this document.

#### **1.4 ENVIRONMENTAL PROTECTION**

Help to preserve and protect the environment. Recycle used batteries and accessories.

CLA-VAL UK Limited

www.cla-val.co.uk

info@cla-val.co.uk

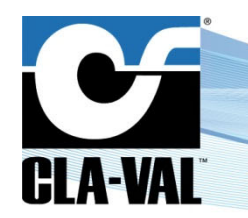

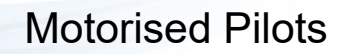

### 1.5 **TYPOGRAPHY**

Throughout this manual, the following typographical conventions and symbols have been adopted to help readability:

- a. "Bold": Menu, command, tab and button.
- b. BOLD ITALIC: Important information.
- c. (1): Number of the reference marks on image.
- d. www.cla-val.ch: Internet address.

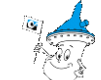

- e. A Some tips.
- f. A: Warning!

### INTRODUCTION

Thank you for purchasing a CLA-VAL e-Drive. We are confident that it will give you complete satisfaction in the use of your valve. With proper maintenance, this e-Drive will allow you to control your valve accurately and reliably for many years to come. The e-Drive incorporates the latest electronic technology and high quality components to provide you with maximum service.

The e-Drive motor for motorised pilots is designed for a setpoint change of 500 actions/day (average of 1 action every 3 minutes) and tested on complete motor/pilot cycles.

The e-Drive motor can be assembled with various CLA-VAL standard hydraulic pilots, giving motorised pilots as follows :

- CRD-34: Downstream Pressure Control Motorised Pilot
- CRL-34: Motorised pilot for upstream pressure control
- CPC-34: Motorisation for positioning valve
- CDHS-34: Motorised pilot for flow control

This document is a manual for the motorised part of each of these drivers.

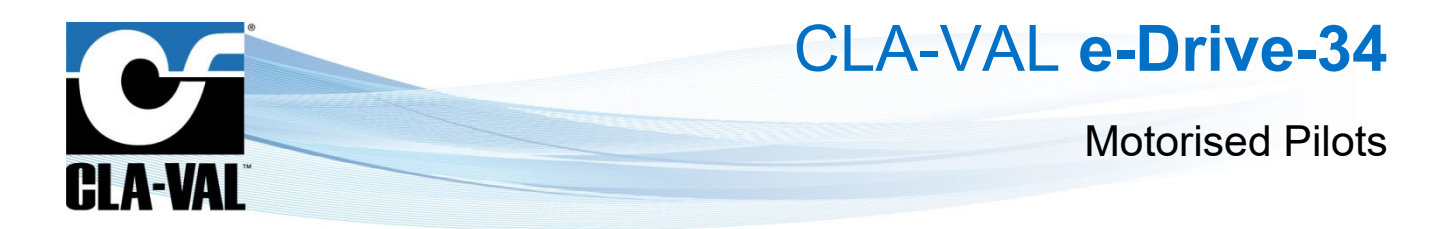

## 2 E-DRIVE CHARACTERISTICS

The e-Drive is a 4-20 mA standalone actuated controller which is PC calibrated and able to remotely control any CLA-VAL valve. The pilot setting can be adjusted with a standard 4-20 mA signal and a 4-20 mA position feedback signal is available to cross check if the requested position is reached.

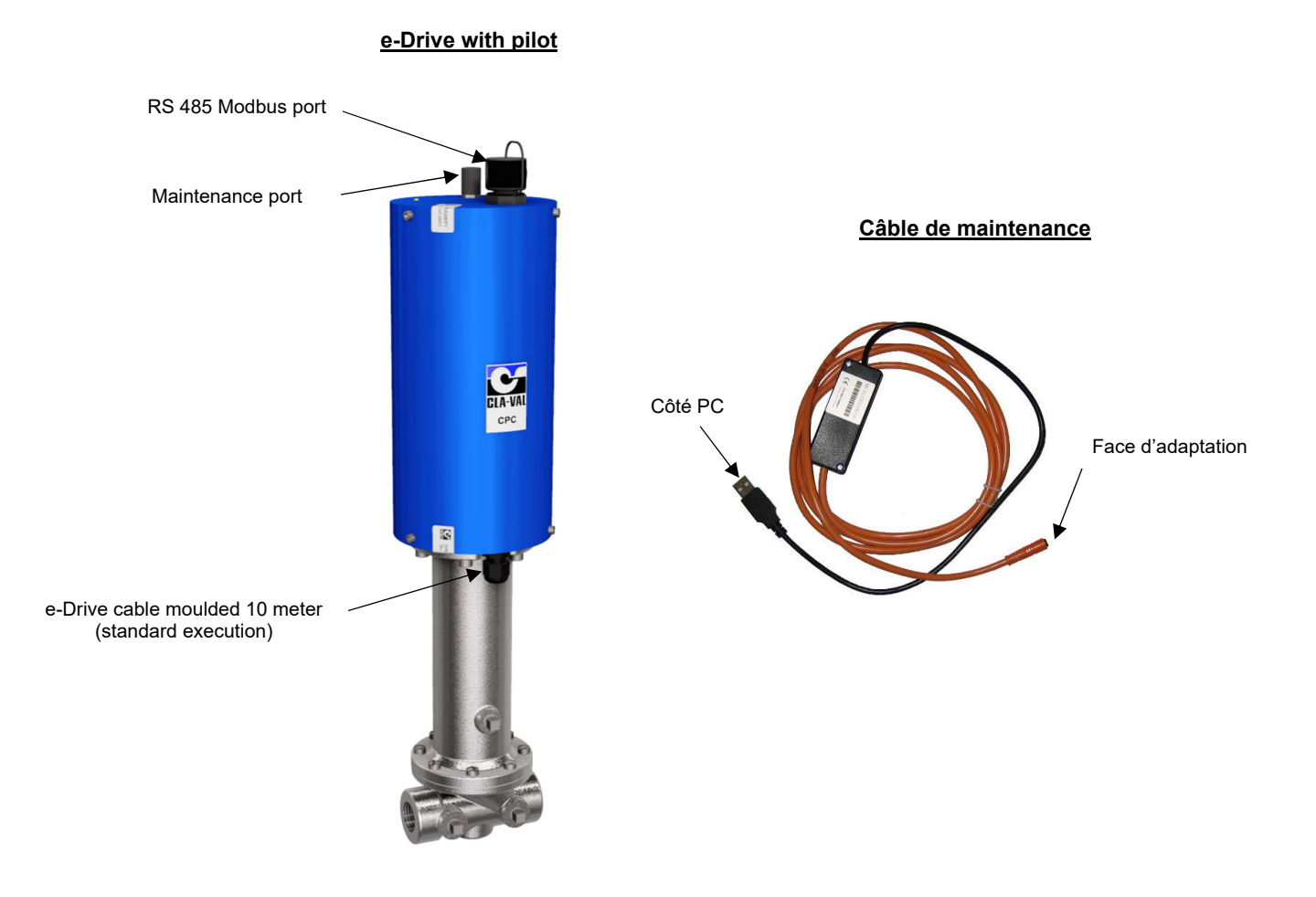

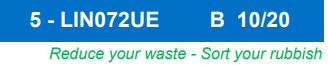

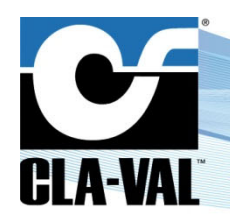

## **Motorised Pilots**

## 3 HOW TO USE THE E-DRIVE?

3.1 WIRING CONNECTIONS

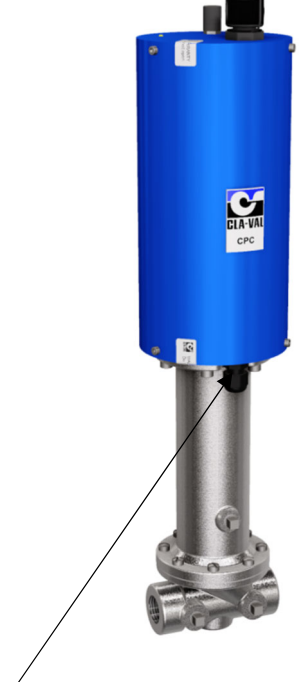

| Cable     |                                     |           |
|-----------|-------------------------------------|-----------|
| Code      | Function                            | Colour    |
| 0 V       | Connect with ground principal       | black     |
| +24 VDC   | Power supply                        | red       |
| +4-20 mA  | Position Feedback                   | green     |
| Common -  | For position feedback & push button | pink      |
| +4-20 mA- | Set point +                         | yellow    |
| -4-20 mA  | Set point -                         | grey      |
| Alarm 1   | Input low contact relay             | brown     |
| Alarm 1   | Output low contact relay            | blue      |
| Alarm 2   | Input high contact relay            | orange    |
| Alarm 2   | Output high contact relay           | white     |
| Manual 1  | Decrease position by push button    | turquoise |
| Manual 2  | Increase position by push button    | purple    |

#### 3.2 MODBUS CONNECTIONS

|          | ► Cable |                                 |         |
|----------|---------|---------------------------------|---------|
|          | Code    | Function                        | Wire N° |
|          | +24 VDC | Power supply                    | 1       |
|          | 0 V     | Connect with ground principal   | 2       |
|          | GND     | Ground for Modbus controller    | 3       |
| <b>C</b> | 485A    | 485A Terminal Modbus controller | 4       |
| CLA-VAL  | 485B-   | 485B Terminal Modbus controller | 5       |
|          | Free    | Not used, do not connect        | 6       |

info@cla-val.co.uk

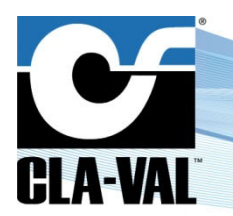

**Motorised Pilots** 

### 3.3 E-DRIVE TECHNICAL DATA

|                            | Electrical Specifications                                                                                                    |  |
|----------------------------|----------------------------------------------------------------------------------------------------|--|
| Electrical Power:          | <ul> <li>10 VDC to 30 VDC</li> <li>16 rpm nominal speed @ 24 VDC</li> <li>8 rpm nominal speed @ 12 VDC</li> <li>500 mA max. (actuating mode) @ 16 bar</li> <li>800 mA max. (actuating mode) @ 21 bar</li> <li>350 mA average nominal</li> <li>30 mA stand-by (un-actuating mode)</li> <li>CLA-VAL recommended power supply is the e-Power-IP turbine for a completely autonomous system</li> </ul> |  |
| Power Protection:          | Max. 32 VDC overvoltage<br>Max. 1 A couple limitation<br>Polarity inversion & short circuit<br>Automatic shut-down at 80°C internal                                                                                                    |  |
| Operating diagnostic:      | Through diagnostic LED as referenced in the user manual (Green / Red / Blinking)                                                                                                    |  |
| Electrical connection:     | <ul> <li>1x 10 meter shielded cable (12 wire)</li> <li>Wire section: 0.22 mm<sup>2</sup></li> <li>Cable diameter: 6.9 mm</li> <li>1x 6-pin Souriau connector for Modbus communication</li> <li>1x 3-pin Lumberg connector for computer connection / maintenance</li> </ul>                                                                                                    |  |
| Control inputs:            | <ul> <li>4-20 mA (2 wires)</li> <li>2x dry contact (manual operation)</li> <li>Modbus RTU 485 Souriau 6-pin connector</li> </ul>                                                                                                    |  |
| 4-20 mA input protection:  | Max. 32 VDC over voltage<br>Insolation (2 wires)<br>Optocoupler isolation CMR 1000 V<br>(CMR: common mode rejection)                                                                                                    |  |
| Position feedback:         | <ul> <li>4-20 mA (load impedance ≤ 500 Ω)</li> <li>2x programmable alarm position 10-32 VDC / 110-240 VAC at max 1 A</li> </ul>                                                                                                    |  |
| 4-20 mA output protection: | Max. 32 VDC over voltage (dry contact input and 4-20 mA output at the same voltage, un isolated to each other)                                                                                                    |  |
|                            | Other Specifications                                                                                                    |  |
| Pressure range:            | 0 - 10 bar / 16 bar / 25 bar (depending on the associated pilot)                                                                                                    |  |
| Operating temperature:     | -10°C to +80°C (Electronics only)                                                                                                    |  |
| Environmental Protection:  | IP68, validated 1 month at 0.2 bar                                                                                                    |  |
| Interface:                 | Plug & Play         Modbus RS 485         Optionally CLA-VAL D22 Electronic Valve Controller         Graphical software interface compatible with Win 7 (32 & 64 bit)                                                                                                    |  |
|                            | Default mode                                                                                                    |  |
| Control signal loss:       | Choice of: Hold last position, or return 4 mA or 20 mA                                                                                                    |  |

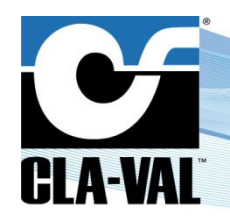

## **Motorised Pilots**

#### 3.4 INSTALLATION INSTRUCTIONS

- 1- All installation, adjustment and maintenance should be carried out by a competent electrician.
- 2- Do not exceed the maximum ratings given in the specifications and printed on the label.
- 3- The electrical connections should be made as described in the user's manual.
- 4- Before any maintenance operation the main power should be turned off.

## A: DO NOT ATTEMPT TO OPEN THE PRODUCT AS THIS WILL INVALIDATE THE WARRANTY!

#### 3.5 CONNEXION PC / E-DRIVE

When launching the e-Drive / CPC Software, if no e-Drive is connected to your PC, the list allowing e-Line product multiconnection is empty (see image below), select "**Cancel**".

|  | l      |  |
|--|--------|--|
|  | Cancel |  |

If you are connected to one or more e-Drive or other e-Line products, click on "View All" and select the product line you wish to connect to.

If your e-Line product is not up to date on the multi-connection, the e-Line product list remains empty. Click on "View All". The e-Line product is visible under "Generic e-Line" (see image below). Select the line to communicate with the e-Line product.

In order to display the name and serial number of the e-Line product in the e-Line List, a firmware update is required (see Chapter 3.6 "Firmware Update [Internal Software]").

| Generic e-Line : 03-15 | - |
|------------------------|---|
|                        |   |
|                        |   |
|                        |   |
| View All               |   |
| Canad                  |   |

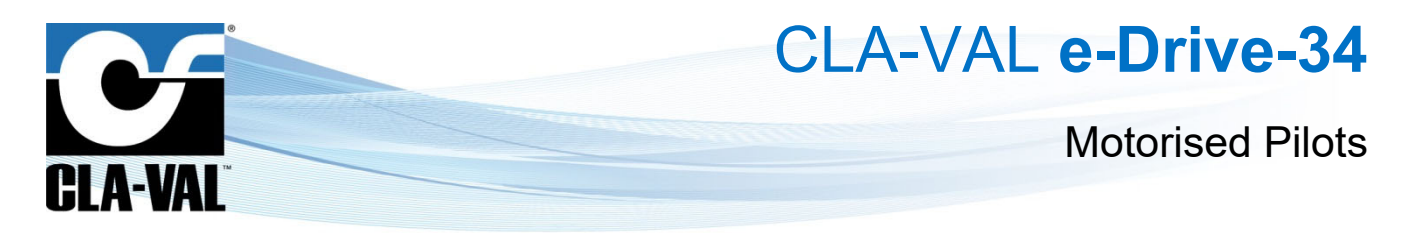

#### 3.6 FIRMWARE UPDATE (INTERNAL SOFTWARE)

- 1- The e-Drive must be powered.
- 2- Connect the connection cable to the USB port of your computer.
- 3- Connect the e-Drive to the connection cable.
- 4- Open the e-Drive software (latest version).
- 5- A selection window appears:

The name of the product appears with its Firmware version and serial number.

| e-Line             |            |   |
|--------------------|------------|---|
|                    |            |   |
| e-Drive : (6) 2.00 | >906080060 |   |
|                    |            |   |
|                    |            |   |
|                    |            |   |
|                    |            | - |
| I View All         |            |   |
|                    | Cancel     |   |
|                    |            |   |
|                    |            |   |

- 6- Click on the e-Drive line, the software opens.
- 7- Click on "Read parameters": retrieve information about the device and set the output parameters.
- 8- Check that the e-Drive has the latest firmware version available via our website www.cla-val.ch.

| ameters Connect ? |                           |            |
|-------------------|---------------------------|------------|
| English 💌         | Firmware Version          | (6) 1.97   |
|                   | Serial N*                 | 90603001   |
| Read parameters   | Last Modification         | 10.09.2009 |
|                   | Number of starts          | 20         |
| EXI               | Complete working time (s) | 273        |
|                   | Average working time (s)  | 14         |
| CLA-VAL           | °C/°F Max                 | 28 / 83    |
| ULA VAL           | *C/*F Min                 | 24 / 75    |
|                   | Deadband (mA)             | 0.10       |
|                   | Nb. EoC (L/H)             | 0/0        |

- 9- If yes, go directly to the next chapter.
- 10- If no, select "e-Drive / CPC firmware update" in the "Parameters" tab.
- 11- Open the corresponding "hex" file, previously downloaded from our website www.cla-val.ch.
- 12- Then click on "Read parameters" in order to view the firmware version update.

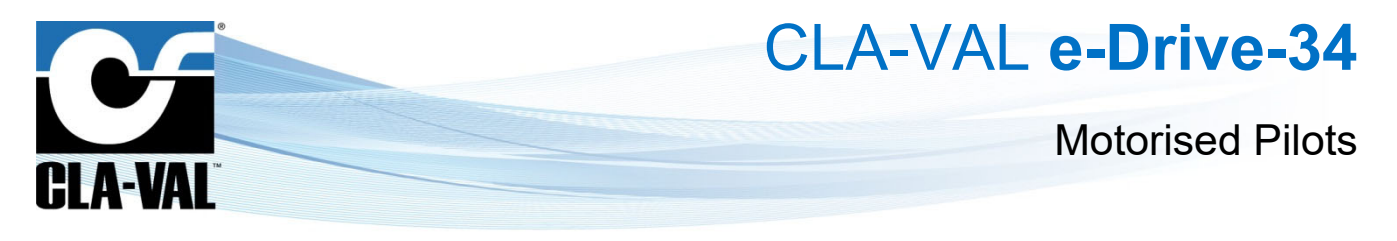

### 4 HOW TO CALIBRATE THE E-DRIVE?

#### 4.1 DISPLAY

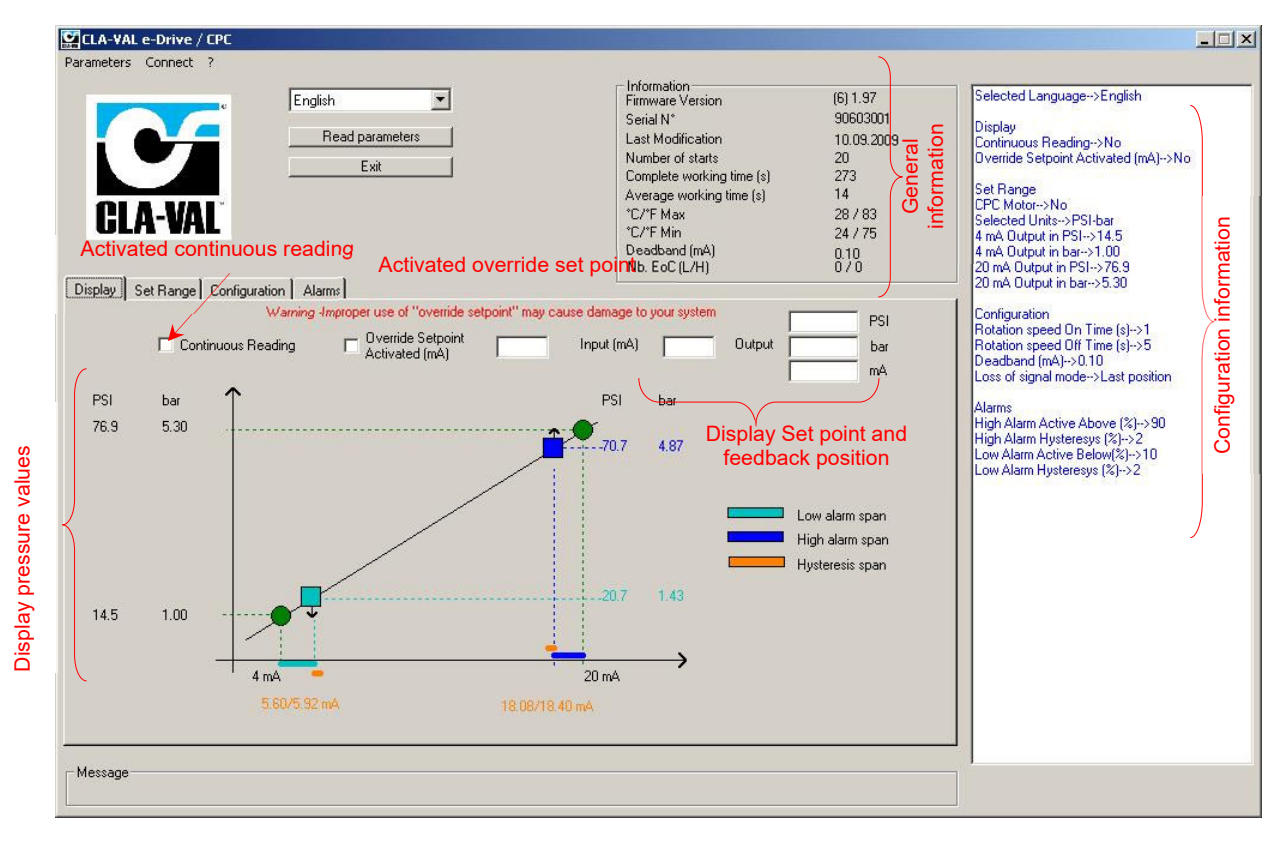

Connect your PC to the e-Drive with the USB cable.

- 1- Start the e-Drive / CPC CLA-VAL software.
- 2- Selected the e-Drive in the e-Line list.
- 3- Selected your language and click "Read parameters".
- 4- On the right side the configuration information is displayed. On the top, General Information displays: the date of the latest calibration, the average & total working time since the first power up, number of starts, serial number, Firmware version and the maximum and minimum recorded temperature.
- 5- Click on continuous reading if you would like to see the position of e-Drive, set point (mA) and feedback position (mA and units).
- 6- If you would like to manually change the setting, write your setting and click on "Override Setpoint Activated (mA)".

Improper use of "Override Setpoint Activated (mA)" may cause damage to your system.

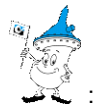

a- Display configuration text colour is blue by default. If you amend any parameters, the text colour will change to black. To restore text to blue, select "**Read parameters**".

CLA-VAL UK Limited

info@cla-val.co.uk

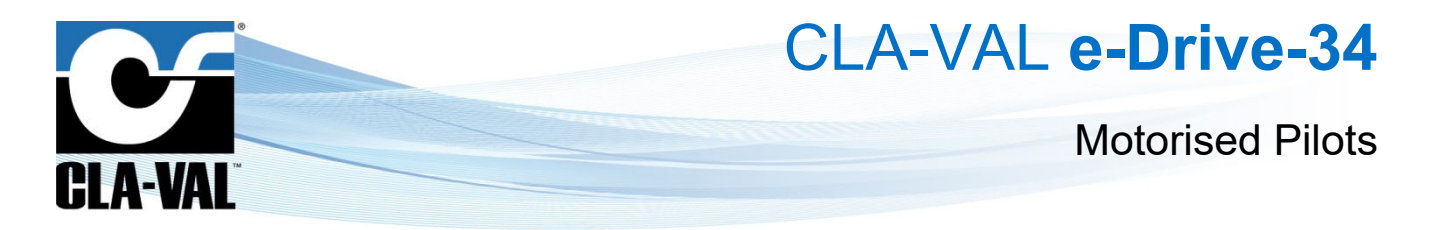

#### 4.2 STATIC CALIBRATION MODE

During this process, **SYSTEM PRESSURES WILL NOT CHANGE** (or change slightly depending on the rounded number entered) when entering set-point values in order to complete the process. If you prefer to change the system pressures, use **"Dynamic Calibration"** mode.

The 'Set Range' tab allows either 'Static' or 'Dynamic' calibration.

When you click on "Set Range", you will see the message below.

If you would like to continue with calibration, click "OK", if not click "Cancel".

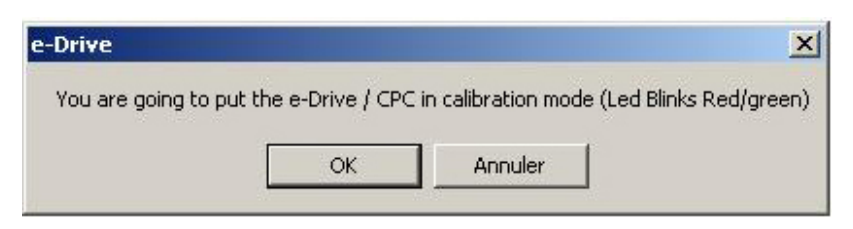

Determine the pilot spring range. (Check nameplate label on pilot).

Calculate the pressure change per turn of pilot from the spring chart.

Calculate the number of turns between the reference pressure and desired low and high pressures.

- 1- Select "Static Calibration" Mode.
- 2- Select units.
- 3- Enter these numbers into "Value at 4 mA" and to "Value at 20 mA" windows. Numbers must be positive and can have up to 2 decimal places.
- 4- From the values current pressure/flow, enter the number of turns to reach Low pressure/flow set-point (1).
- 5- From the values current pressure/flow, enter the number of turns to reach High pressure/flow set-point (2).
- 6- Click "Write Set Range" button to complete actuator setup.

Your e-Drive is calibrated.

| CLA-VAL e-Drive / CPC                                                                                                    |                                                                                                    |                                                                                             |                                                                                                    |
|----------------------------------------------------------------------------------------------------|----------------------------------------------------------------------------------------------------|---------------------------------------------------------------------------------------------|----------------------------------------------------------------------------------------------------|
| Parameters Connect ?                                                                                                    |                                                                                                    |                                                                                             |                                                                                                    |
| English   English  English  English  Exit  Dicolary Set Barge Configuration Alarge                                                                                                    | Information<br>Firmware Version<br>Serial N*<br>Last Modification<br>Number of starts<br>Complete working time (s)<br>Average working time (s)<br>"C/TF Min<br>Deadband (mA)<br>Nb. EoC (L/H)                                                                                                    | (6) 1.97<br>90603001<br>10.09.2009<br>20<br>273<br>14<br>28 / 83<br>24 / 75<br>0.10<br>0.70 | Selected Language->English<br>Display<br>Continuous Reading->No<br>Override Setpoint Activated (mA)->No<br>Set Range<br>CPC Motor->No<br>Selected Units->PSI-bar<br>4 mA Output in PSI->14.5<br>4 mA Output in PSI->14.5<br>4 mA Output in PSI->16.9<br>20 mA Output in bar->5.30          |
| Cancel Calibration         1- Mode         Static Calibration         2 - Units         PSI-bar         3 - Value at 4 mA         14.5         1.00         4 - Enter Turns to Low Point         0         3 - Value at 20 mA         76.9         5.30         6 - Enter Turns to High Point         0         Adjust the number of turn spring.         Point Setting Adjust the number of turn spring. | (1)<br>Spring Chart<br>PSI change pert W<br>CRD-33 15:75<br>CRD-33 20:105<br>CRD-33 20:105<br>mMd change pert<br>CRD-33 10:53<br>CRD-33 14:72<br>CRD-33 14:72<br>CRD-33 14:72<br>CRD-33 14:72<br>CRD-33 21:21<br>par change pert<br>CRD-33 21:21<br>(2)<br>to reach 4mA value setting correspondences<br>to reach 20mA value setting correspondences | m A A A A A A A A A A A A A A A A A A A                                                     | Configuration<br>Rotation speed On Time (s)->1<br>Rotation speed Off Time (s)->5<br>Deadband (mA)->0.10<br>Loss of signal mode->Last position<br>Alarms<br>High Alarm Active Above (%)->30<br>High Alarm Aysteresys (%)->2<br>Low Alarm Active Below(%)->10<br>Low Alarm Hysteresys (%)->2 |
|                                                                                                    |                                                                                                    |                                                                                             |                                                                                                    |

CLA-VAL UK Limited

www.cla-val.co.uk

© Copyright CLA-VAL Europe - Specifications subject to change without notice - no contractual illustrations.

info@cla-val.co.uk

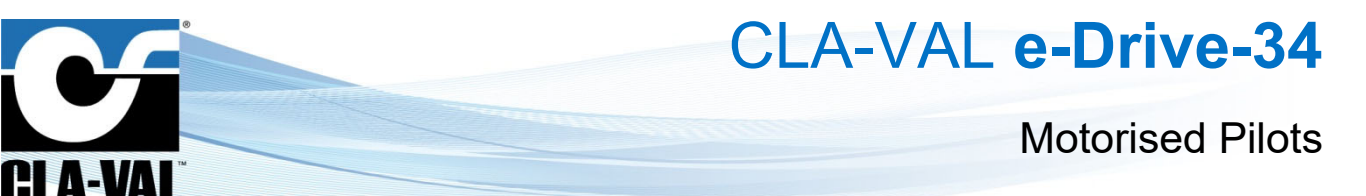

Example program:

- Valve is in control operating at 45 psi (3 bar).
- The pressure at 4 mA is 30 psi (2 bar).
- The pressure at 20 mA is 60 psi (4 bar).
- From the spring chart, the pressure per turn is 9.1 psi (0.6 bar).

The number of turns to **Low set point** is equal to 45 psi (3 bar) minus 30 psi (2 bar) Divided by 9.1 psi (0.6 bar) = 1.65 turns. The number of turns to **High set point** is equal to 60 psi (4 bar) minus 45 psi (3 bar) Divided by 9.1 psi (0.6 bar) = 1.65 turns.

#### 4.3 DYNAMIC CALIBRATION MODE

During this process, **SYSTEM PRESSURES WILL BE CHANGED** from the minimum to maximum set-point values in order to complete the process. If it is not possible to change system pressures, use "**Static Calibration**" mode.

Now you are in the calibration, please follow the setting:

| Parameters connect ?  English  English  Read parameters  Exit  Primare Version  (b) 1.97  Setial M  Setial M  Setia M  Setial | CLA-VAL e-Drive / CPC                                                                                                    |                                                                                                    |                                                                                                    |                                                                                                    |
|----------------------------------------------------------------------------------------------------|----------------------------------------------------------------------------------------------------|----------------------------------------------------------------------------------------------------|----------------------------------------------------------------------------------------------------|----------------------------------------------------------------------------------------------------|
| English       English       Immunest Version       (6) 1.97         Firmwater Version       90000001       Selected Language->English         Display       Exit       20         Complete working time (a)       14         C/C/F Min       24 /75         Decode parameter       0.00         Display       Selected Language->English         Display       Selected Language->English <td>Parameters Connect ?</td> <td></td> <td></td> <td></td>                                                                                                    | Parameters Connect ?                                                                                                    |                                                                                                    |                                                                                                    |                                                                                                    |
| Display       Centraling       Configuration       Addition speed On Time (a)->1         Cancel Calibration       PSI change per turn : 10.2       Rotation speed On Time (a)->5         1. Mode       Dynamic Calibration       CPC Motor       CPD:33 15:75       per turn : 10         2. Units       PSI change per turn : 10       CPD:33 15:73       per turn : 10       Cost signal mode->Last position         3. Value at 4 mA       PSI bar       CPC Motor       CPD:33 15:3       per turn : 0.9       CPD:33 15:3       per turn : 0.9         3. Value at 4 mA       PSI bar       CPC Motor       CPD:33 15:3       per turn : 0.9       CPD:33 15:3       per turn : 0.9         3. Value at 20 mA       76:9       5:30       S-Adjust valve to 4 mA value       Low point setting       Increase actuator         6. Attainable high point value       GUIDANCE NOTES       Low Point setting: Adjust the valve to 4mA value setting using       Decrease Actuator buttons: them select Tury point setting'       with setting 'Adjust the valve to 20mA value setting using         Decrease/Increase Actuator buttons       Figh Same       With Set Range       With Set Range       With Set Range                                                                                                    | English<br>English<br>Read parameters<br>Exit                                                                                                    | Information<br>Firmware Version<br>Serial N°<br>Last Modification<br>Number of starts<br>Complete working time (s)<br>Average working time (s)<br>°C/°F Max<br>°C/°F Min<br>Deadband (mA)<br>Nb. EoC (L/H)                                                                                                    | (6) 1.97<br>90603001<br>10.09.2009<br>20<br>273<br>14<br>28 / 83<br>24 / 75<br>0.10<br>0 / 0                                                                                                    | Selected Language->English<br>Display<br>Continuous Reading->No<br>Overnide Setpoint Activated (mA)->No<br>Set Range<br>CPC Motor->No<br>Selected Units->PSI-bar<br>4 mA Output in PSI->14.5<br>4 mA Output in PSI->14.5<br>20 mA Output in bar->1.00<br>20 mA Output in bar->5.30 |
| Spin Charge per turn       Cancel Calibration       Cancel Calibration       CBD-3315-75       per turn: 10.2       Rotation speed On Time (s)->1         1. Mode       Dynamic Calibration       CPC Motor       CRD-3310-53       per turn: 10       Loss of signal mode->Last position         1. Mode       Dynamic Calibration       CPC Motor       CRD-3310-53       per turn: 10       Loss of signal mode->Last position         2. Units       PSI-bar       CRD-3315-33       per turn: 10       CRD-3312-21D       per turn: 10         3. Value at 4 mA       14.5       1.00       4-Adjust valve to 4 mA value       Low point setting       Increase actuator         6. Attainable high point value       76.9       5.30       5-Adjust valve to 20 mA value       High point setting       Increase actuator         High Point setting       Active Set Range       Stating Labor the valve to 20mA value setting using       Decrease/Increase Actuator butrons then select Low point setting'       Figh Point setting'         Message       Message       Message       Stating Point setting on the value setting using       Decrease Actuator butrons then select Tow point setting'       Stating Point setting using                                                                                                    | Display Set Hange   Configuration   Alarms                                                                                                    | Corriso Chart                                                                                                    |                                                                                                    | Continuation                                                                                                    |
| Message                                                                                                    | Cancel Calibration         1 - Mode       Dynamic Calibration         2 - Units       PSI-bar         3 - Value at 4 mA       PSI         3 - Value at 4 mA       PSI         3 - Value at 20 mA       76.9         5 - Attainable high point value       S - Adjust valve to 20 mA value         6 - Attainable high point value       GUIDANCE NOTES         7 - Write Set Range       Decrease/Increase Actu | Spring Lhart<br>PSI change per th<br>CRD-33 15:75<br>CRD-33 20:105<br>CRD-33 20:105<br>CRD-33 10:53<br>CRD-33 10:53<br>CRD-33 10:53<br>CRD-33 14:72<br>CRD-33 12:210<br>bar change per th<br>CRD-33 14:72<br>CRD-33 12:210<br>bar change per th<br>CRD-33 14:72<br>CRD-33 12:210<br>at the valve to 4mA value setting<br>the valve to 4mA value setting usin<br>ator buttors then select "Low point<br>st the valve to 20mA value setting using<br>the valve to 20mA value setting using<br>the valve to 20mA value setting<br>the valve to 20mA value setting<br>the valve to 20mA valve to 20mA valve to 20mA valve to 20mA valve to 20mA valve to 20mA valve to 20mA valve to 20mA valve to 20mA valve to 20mA valv | um per turn : 10.2 per turn : 13 per turn : 29 turn per turn : 29 turn per turn : 6 per turn : 10 per turn : 10 per turn : 10 per turn : 0.9 per turn : 2 v turn per turn : 2 v turn conse actuator Increase actuator Increase actuator ing setting v v | Longuration<br>Rotation speed On Time (s)->1<br>Rotation speed Off Time (s)->5<br>Deadband (mA)->0.10<br>Loss of signal mode->Last position<br>Alarms<br>High Alarm Active Above (%)->90<br>High Alarm Hysteresys (%)->2<br>Low Alarm Hysteresys (%)->2                            |
|                                                                                                    | _ wessage                                                                                                    |                                                                                                    |                                                                                                    |                                                                                                    |

- 1- Select "Dynamic Calibration" mode.
- 2- Select Units.
- 3- Enter the required setting Value at 4 mA point and Value at 20 mA point.
- 4- "Low point setting": Look at the pressure/flow on the gauge/display and use the "Increase actuator / Decrease actuator" button to decrease the pressure/flow until it reaches the low pressure/flow point. When the low pressure/flow point is reached, then click on the button "Low point setting".
- 5- "High point setting": Look at the pressure/flow on the gauge/display and use the "Increase actuator / Decrease actuator" button to increase the pressure/flow until it reaches the high pressure/flow point. When the high pressure/flow point is reached, then click on the button "High point setting".
- 6- When all values have been entered, click on "Write Set Range".

Dynamic calibration is done.

CLA-VAL UK Limited

www.cla-val.co.uk

info@cla-val.co.uk

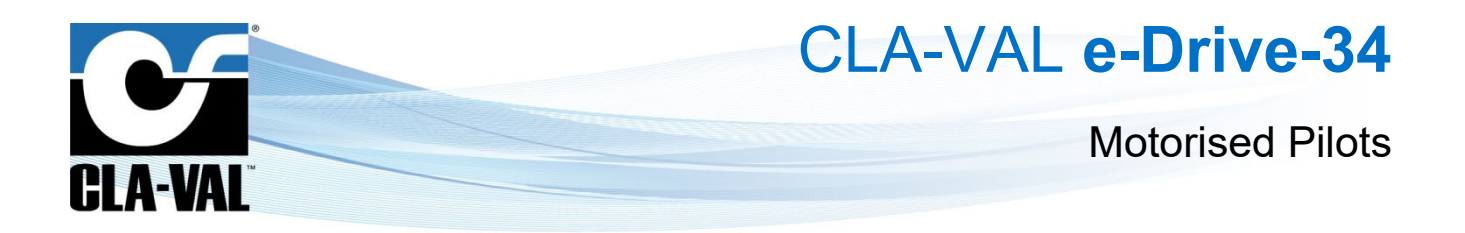

#### 4.4 EXTENDED DYNAMIC CALIBRATION MODE: HIGH POINT VALUE

During this process, **SYSTEM PRESSURES WILL BE CHANGED** from the minimum to the chosen maximum set-point values in order to complete the process. If it is not possible to change system pressures, use "**Static Calibration**" Mode.

| CLA-VAL e-Drive / CPC                                                                                                    |                                                                                                    |                                                                                                    |                                                                                                    |
|----------------------------------------------------------------------------------------------------|----------------------------------------------------------------------------------------------------|----------------------------------------------------------------------------------------------------|----------------------------------------------------------------------------------------------------|
| Parameters Connect ?                                                                                                    |                                                                                                    |                                                                                                    |                                                                                                    |
| English<br>English<br>English<br>English<br>Exit<br>Exit                                                                                                    | Information<br>Firmware Version<br>Serial N*<br>Last Modification<br>Number of starts<br>Complete working time (s)<br>Average working time (s)<br>*C/*F Max<br>*C/*F Min<br>Deadband (mA)<br>Nb. EoC (L/H)                                                                                                    | (6) 1.97<br>90603001<br>10.09.2009<br>20<br>273<br>14<br>28 / 83<br>24 / 75<br>0.10<br>0 / 0                                                                                                    | Selected Language>English<br>Display<br>Continuous Reading>No<br>Override Setpoint Activated (mA)>No<br>Set Range<br>CPC Motor>No<br>Selected Units>PSI-bar<br>4 mA Output in PSI>100<br>20 mA Output in bar->1.00<br>20 mA Output in bar->5.30            |
| Cancel Calibration         1 · Mode       Dynamic Calibration         2 · Units       PSI bar         3 · Value at 4 mA       PSI         3 · Value at 4 mA       PSI         3 · Value at 20 mA       PSI         5 · Adjust valve to 20 mA value         6 · Attainable high point value         7 · Write Set Range | Spring Chart<br>PSI change per<br>CRD-33 15-75<br>CRD-33 30-300<br>mhd change per<br>CRD-33 10-53<br>CRD-33 14-72<br>CRD-33 14-72<br>CRD-33 21-210<br>bar change per<br>t CRD-33 1-53<br>CRD-33 1-47,2<br>CRD-33 1-53<br>CRD-33 1-47,2<br>CRD-33 21-21<br>bar change per<br>t the valve to 4mA value setting<br>t the valve to 4mA value setting usi<br>lator buttons then select 'Low point<br>at the valve to 4mA value setting usi | turn<br>per turn : 10 2<br>per turn : 13<br>per turn : 29<br>turn<br>per turn : 6<br>per turn : 10<br>per turn : 10<br>per turn : 0.7<br>per turn : 0.7<br>per turn : 2<br>Decrease actuator<br>Increase actuator<br>asting'<br>sing | Configuration<br>Rotation speed Off Time (s)->1<br>Rotation speed Off Time (s)->5<br>Deadband (mA)->0.10<br>Loss of signal mode->Last position<br>Alarms<br>High Alarm Active Above (%)->90<br>High Alarm Hysteresys (%)->2<br>Low Alarm Hysteresys (%)->2 |
|                                                                                                    | 1                                                                                                    |                                                                                                    |                                                                                                    |

If you cannot physically reach the requested High pressure point, in this situation you have to follow the extended dynamic calibration mode:

- 1- Select "Dynamic Calibration" mode.
- 2- Select Units.
- 3- Enter the required setting Value at 4 mA point and Value at 20 mA point.
- 4- "Low point setting". Look at the pressure/flow on the gauge/display and use the "Increase actuator / Decrease actuator" button to decrease the pressure/flow until it reaches the low pressure/flow point. When the low pressure/flow point is reached, then click on the button "Low point setting".
- 5- Look at the pressure/flow on the gauge/display and use the "Increase actuator / Decrease actuator" button, in order to increase the pressure/flow until it reaches the high pressure/flow point. When the pressure does not increase any more then stop the actuator. Decrease the pressure/flow by a small amount, as soon as you see the gauge/flow changing stop again.
- 6- "High point setting". Enter the indicated value in the projected calibration window "Attainable high point value" as described over, then click on "High point setting".
- 7- When all values have been entered, click on "Write Set Range".

Extended calibration is done.

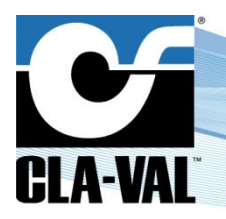

## **Motorised Pilots**

#### 4.5 CONFIGURATION

The configuration tab sets the *rotation speed* and the *deadband*.

• **Rotation speed** affects the response time of the valve between set-points. The default condition is 1 second on-time, 5 seconds off-time achieving at rotation speed of 2 rpm.

A Make sure that the values entered are appropriate to your system to minimise potential for surge.

Entering a '0' (zero) ON-TIME and '0' (zero) OFF -TIME will achieve a continuous rotation speed of 16 rpm at 24 VDC (The maximum speed).

• **Deadband:** The default value is 0.2 mA which may need to be increased depending on the stability of the electrical signal.

Choose the loss of signal mode:

- Go to 4 mA: e-Drive will default to the 4 mA position (low set point).
- Last position: e-Drive will maintain the last position.
- Go to 20 mA: e-Drive will default to the 20 mA position (high set point).

<u>Note</u>: Loss of signal can occur on the SCADA system which generates the 4-20 mA command but at the same time the e-Drive can stay powered, so it is important to select the right option.

When you have finished your configuration, click on **"Write Configuration**". Your e-Drive is configured.

| Connect ?                                                                                                    | nglish 🗨 | Information<br>Firmware Version<br>Serial N*<br>Last Modification<br>Number of starts<br>Complete working<br>"C/TF Max<br>"C/TF Max<br>"C/TF Min<br>Deadband (m4)<br>Nb. EoC (L/H)                                                                                                    | (6) 1.97<br>90603001<br>10.09.2009<br>20<br>273<br>time (s) 273<br>time (s) 14<br>28 / 83<br>24 / 75<br>0,10<br>0 / 0                                                     | Selected Language->English<br>Display<br>Continuous Reading->No<br>Override Selpoint Activated (mA)->No<br>Set Range<br>CPC Motor->No<br>Selected Units->PSI-bar<br>4 mA Output in PSI->14.5<br>4 mA Output in PSI->76.9<br>20 mA Output in bar->1.30                                      |
|----------------------------------------------------------------------------------------------------|----------|----------------------------------------------------------------------------------------------------|----------------------------------------------------------------------------------------------------|----------------------------------------------------------------------------------------------------|
| Display Set Range Configuration Alarms<br>Rotation speed<br>On time (s) 1 0.3600 secs<br>Deadband (mA) 0.10 (0.1-20 mA)<br>Loss of signal mode<br>C Go to 4 mA<br>C Last position<br>C Go to 20 mA<br>Write Configuration |          | The rotation speed affects the response time<br>set-points.<br>The default condition is 1 second on-time, 5<br>rotation speed of 1.2 RPM.<br>Warning - Make sure that the values entered<br>system to minimise potential for surge.<br>Entering a '0' (zero) 'ON-TIME and '0' (zero)<br>continuous rotation speed of 6 RPM (The m<br>Deadband - The default value is 0.1 mA whi<br>depending on the stability of the electrical sig | a of the valve between<br>seconds off-time achieving at<br>d are appropriate to your<br>(DFF-TIME will achieve a<br>aximum speed)<br>ch may need to be increased<br>gnal. | Configuration<br>Rotation speed On Time (s)->1<br>Rotation speed Off Time (s)->5<br>Deadband (m4)->0.10<br>Loss of signal mode->Last position<br>Alarms<br>High Alarm Active Above (%)->90<br>High Alarm Hysteresys (%)->2<br>Low Alarm Active Below(%)->10<br>Low Alarm Hysteresys (%)->2 |

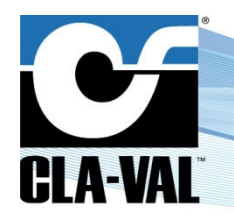

## **Motorised Pilots**

### 4.6 ALARMS

The e-Drive incorporates a *LOW* and *HIGH* Alarm with an adjustable hysteresis. <u>Note</u>: The *LOW* and *HIGH* alarm levels are activated within the range:

- Example:
  - 10% low alarm = 4 + (10% x 16) = 5.6 mA
  - 90% High alarm = 4 + (90% x 16) = 18.4 mA
- Hysteresis:
  - The calculation is: 4 + (2% x 16) = 0.32 mA
  - Low alarm hysteresis in this example = 5.6 mA + 0.32 mA = 5.92 mA
  - High alarm hysteresis in this example = 18.4 mA 0.32 mA = 18.08 mA
- 1- Enter the requested percentage, for the alarms and hysteresis.
- 2- Click on "Test" to close or open your contact relay.
- 3- Click on "Write Alarms" (1) once your alarm settings are correct.

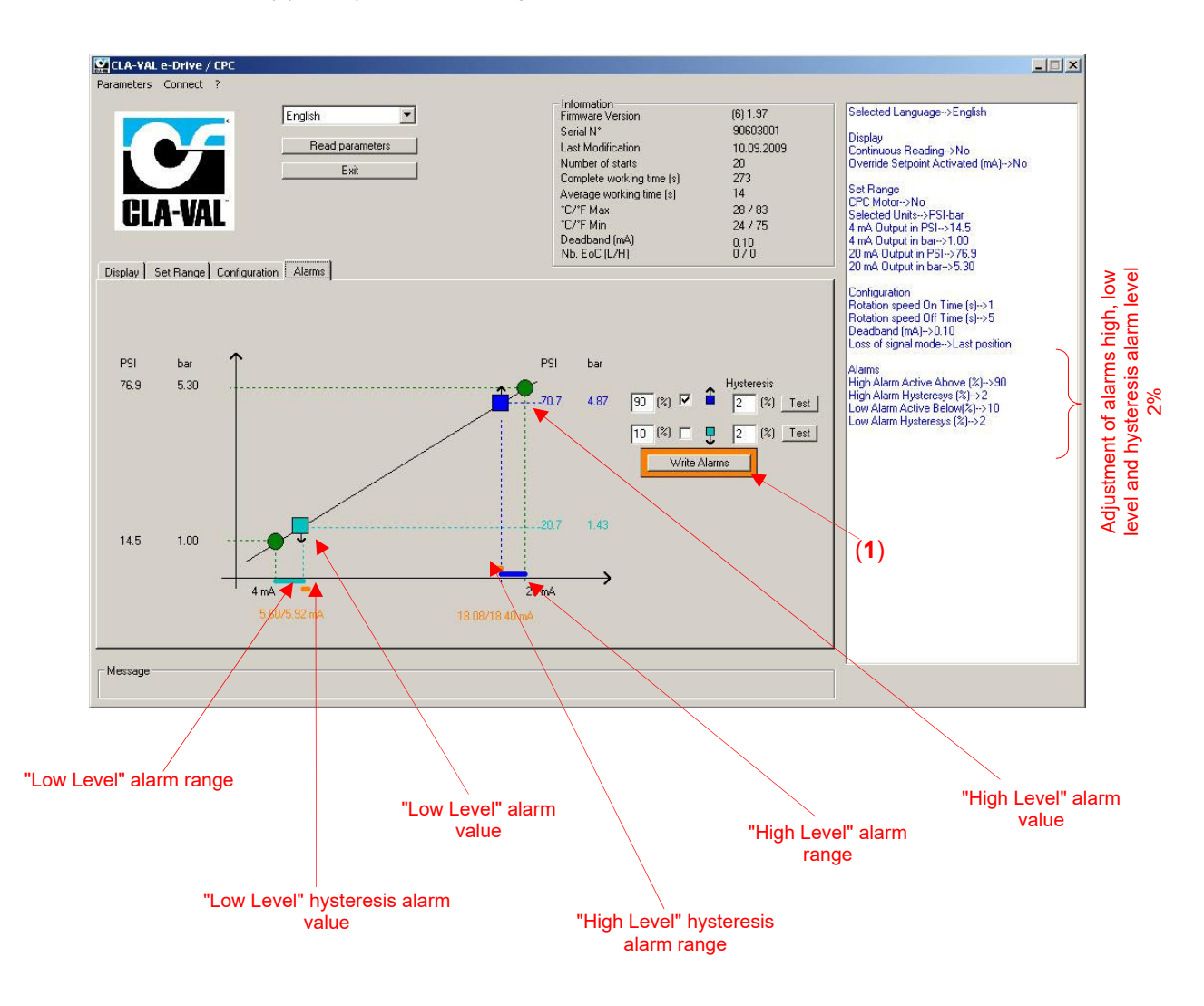

CLA-VAL UK Limited

www.cla-val.co.uk

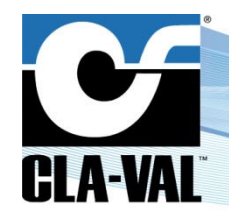

**Motorised Pilots** 

### 5 APPENDIX : MODBUS INTERFACE

#### 5.1 MODBUS PROTOCOL

The e-Drive supports Modbus RS-485 protocol only in slave mode.

The Modbus RS-485 protocol requires the unit identification UID (Modbus address, 1-255) and baudrate.

Connection parameters: 9600 baud, 8 bits, no parity, 1 bit stop.

#### 5.2 STANDARD MODBUS INTERFACE

All data accessible via Modbus requests are mapped into the "Holding Register" address space (40000 to 40030). The supported commands are:

- 03 read multiple holding registers
- 16 write multiple holding registers

These registers contain 16-bit signed integers (one register) with the exception of registers [10 / 11], [12 / 13], [14 / 15] which are 32-bit signed integers (2 registers), the most significant number being the first address.

For example, for the number of starts information, located in registers [10/11], the most significant number is in [10], and the least significant number is in [11].

The values of the registers can be multiplied by given factor, according to the required precision. See the detail for each register in the register table (see chapter 5.3 «Register Table»).

For example, the 4-20 mA input (register [23]) is expressed in mA\*10, and a value of 4 mA will be read 40 in Modbus.

Overriding the input (register [23]) is carried out according to the following sequence:

- Write in [23] of the desired value
- Write in [24] of a value equal to 1

The input override is inactive as soon as the value 0 is written in [24].

CLA-VAL e-Drive-34

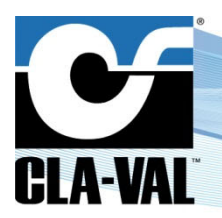

**Motorised Pilots** 

#### 5.3 REGISTER TABLE

Registers 10/11, 12/13, 14/15 (highlighted blue in the table) are 32-bit signed integers, with the first register as most significant number.

|                          | REGISTER VARS LIST                                   |              |
|--------------------------|------------------------------------------------------|--------------|
| REGISTER ADDRESS (40000) | CONTENT                                              | Mode         |
| 0                        | Version/build                                        | Read         |
| 1                        | Product Name                                         | Read         |
| 2                        | Product Type                                         | Read         |
| 3                        | Serial Number                                        | Read         |
| 4                        | Serial Number                                        | Read         |
| 5                        | Last Modification Day                                | Read         |
| 6                        | Last Modification Month                              | Read         |
| 7                        | Last Modification Year                               | Read         |
| 8                        | Last Modification Hours                              | Read         |
| 9                        | Last Modification Minutes                            | Read         |
| 10                       | Numbers of starts msb                                | Read         |
| 11                       | Numbers of starts lsb                                | Read         |
| 12                       | Complete working time ( <b>s</b> ) msb               | Read         |
| 13                       | Complete working time ( <b>s</b> ) lsb               | Read         |
| 14                       | Average working time ( <b>s</b> ) msb                | Read         |
| 15                       | Average working time ( <b>s</b> ) lsb                | Read         |
| 16                       | Temperature min (° <b>C*10</b> )                     | Read         |
| 17                       | Temperature max (° <b>C*10</b> )                     | Read         |
| 18                       | Temperature min (° <b>F*10</b> )                     | Read         |
| 19                       | Temperature max (° <b>F*10</b> )                     | Read         |
| 20                       | Deadband ( <b>mA*100</b> )                           | Read / Write |
| 21                       | Voltage Level ( <b>V*100</b> )                       | Read         |
| 22                       | Instant. Consumption current Motor ( <b>mA*100</b> ) | Read         |
| 23                       | Input ( <b>mA*10</b> )                               | Read / Write |
| 24                       | Override Input ( <b>0/1</b> )                        | Read / Write |
| 25                       | Output ( <b>mA*10</b> )                              | Read         |
| 26                       | Relay Low Alarm ( <b>0/1</b> )                       | Read / Write |
| 27                       | Relay High Alarm ( <b>0/1</b> )                      | Read / Write |
| 28                       | Open cmd ( <b>0/1</b> )                              | Read         |
| 29                       | Close cmd ( <b>0/1</b> )                             | Read         |

### 6 SOME TIPS

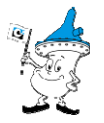

- a. After calibration if you want to change the pilot position, use the "**Override setpoint**" option.
- b. To generate a calibration report, select "Parameters" and then "Report".
  - Enter a reference number.
  - Click on "Report".

The Software will automatically generate a TXT report file (C:\Program Files\CLA-VAL\e-Drive Setup) including all the calibration settings.

CLA-VAL UK Limited

Reduce your waste - Sort your rubbish